ワードに絵文字を入力

No.:136 PCクラブ 2020.05.20 伊藤 嘉明

# ◆ショートカットキーで絵文字パネルを表示し、入力する方法

ショートカットキーとは、[Wins]+[る.](ピリオド)キー。

| 絵文       | 字          |          |          |          |   |                | ×       | 顏文 | 字       |    |       |        |     |        | ×   | 記: | 5   | ¥  |     |     |    |         | ×    |
|----------|------------|----------|----------|----------|---|----------------|---------|----|---------|----|-------|--------|-----|--------|-----|----|-----|----|-----|-----|----|---------|------|
| <u></u>  | ;-)        | Ω        |          |          |   |                |         | ٢  | ;-)     | Ω  |       |        |     |        |     | 0  | ;-) | Ω  |     |     |    |         |      |
| ?        | ⊿          | $\odot$  | :        | <u>;</u> | ٢ | 哕              | ÷       | w  | «(°Д°)w |    | Ч.,   | 0'l    |     | (000   | )   | \$ |     | ķ  | ć   | ₿   | ¢  | £       | Pts  |
| R        |            | <b>(</b> |          | 9        | ÷ | $\underline{}$ | <u></u> |    | (#°Д°)  |    | (* '- | - °*)  |     | (      | )   | ¢  | ¥   | 7  | \$º | ŧ   | G  | π       | Rs   |
| 6        | <b>1</b>   | C        | 0        | ۲        | 3 | 3              | ٢       | (* | _0_)    | ,  | o((O_ | _©))o. |     | (0_0   | )   | £  | Ą   | Ե  | ß   | œ   | Ł  | ₩       | ₩    |
| 3        | 8          | 8        | <b>જ</b> | ۴        | ٢ | :              | 8       | (  | 0_0)?   |    | (0_   | 0;)    |     | (000   | )   | R  | К   | -8 | A   | tt. | ₹  | Ψ       | ß    |
| •        | ø          | 8        | 8        | 8        | 1 | <b>1</b> 25    | 8       |    | 0.0     |    | ٦\(°_ | o)/    |     | (´-ω·` | )?  | ₫  | ¥   | ₽  | 5   | \$  | Ð  | ₽       | ريال |
| <u>©</u> | <u>(1)</u> | ۵        | Q        | Þ        | æ | $\heartsuit$   |         | Ŀ  | :-)     | =) | :D    | ;P     | :-( | >:(    | :-0 | C  | <   | \$ | Ç   | ⇔   | 00 | $\odot$ | Ą    |

その他の内容は別紙参照

作業中の箇所に近いところに絵文字パネルを表示してくれるようになり、絵文字を扱うのが便利になった。

① 文字入力中…、

②[Wins]+[る.](ピリオド)キーを押すと、

- ③ 文字入力中近くに絵文字パネルを表示する
- ④ 絵文字を入力する

◆タッチキーボードを表示させ、入力する方法

1)タスクバーのなにもないところを右クリックし、

2) 表示されるメニューから「タッチキーボードボタンを表示」をクリック

3)タスクバーにタッチキーボードのアイコンが表示される。

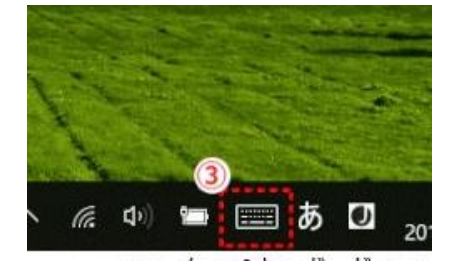

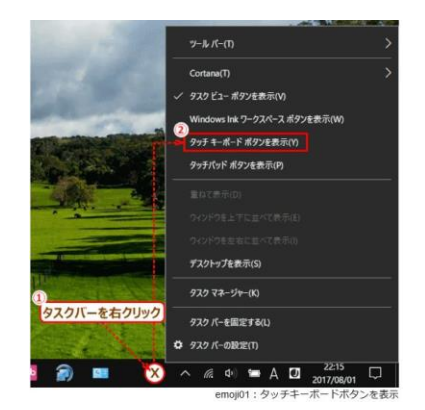

#### タッチキーボードを表示する

4) タッチキーボードのアイコンをクリックすると、タッチキーボードが表示される。

|        |        |   |   |   | 11.0           | -5/ | 11.1 |         | Kare          | 1    |       |
|--------|--------|---|---|---|----------------|-----|------|---------|---------------|------|-------|
|        |        |   |   |   |                |     |      |         |               | ¢    | ⊟ X   |
| ,<br>d | 2<br>W |   |   |   | <sup>6</sup> y |     |      |         |               | 0    | ×     |
|        | s      | d | f | g | h              | j   | k    |         | -             |      | Ч     |
| Ŷ      |        |   |   |   | b              |     | m    |         |               |      | ¢     |
| &123   | Ctrl   | ٢ | ð |   |                |     |      | 次百      | <             |      | 8#    |
|        | 200    | 2 | 0 | 4 | 9              |     |      |         | ^ <i>@</i> \$ |      | 5 D   |
|        |        |   |   |   |                |     |      | emoji03 | : タッチキ        | ーボード | を表示する |

### 絵文字を入力する

タッチキーボードを使用することで、絵文字を入力できる。

### ● タッチキーボードを絵文字キーボードに切り替える

1)タッチキーボード左下の 😳をクリック

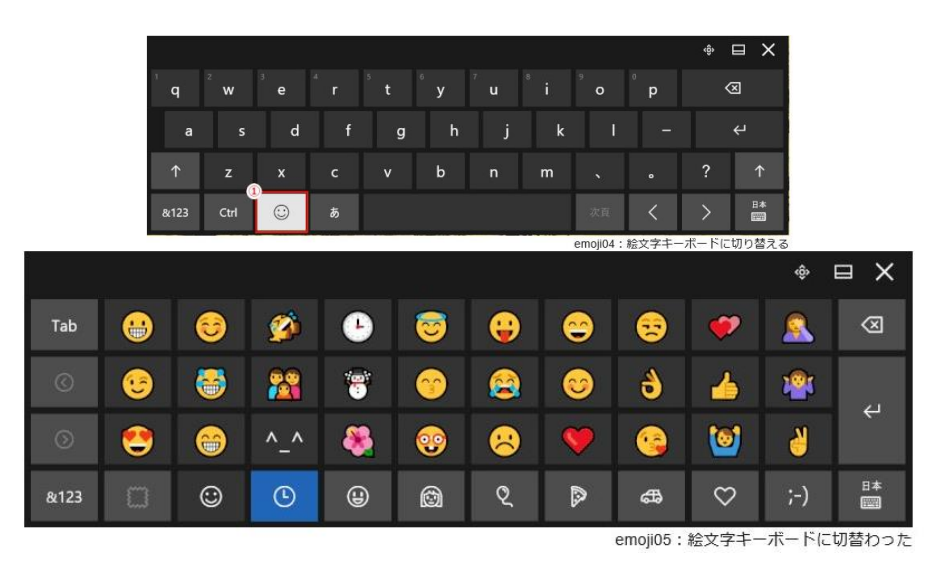

## ❷ 入力する絵文字を表示する

2) 絵文字のカテゴリ、3) 隠れている絵文字を表示、4) 色を選び、入力する絵文字を表示する

|         |           |        |     |   |          |   |         |          |              |     | ⊟ ×         |
|---------|-----------|--------|-----|---|----------|---|---------|----------|--------------|-----|-------------|
| Tab     | <b>**</b> | 3      |     | Ŀ | 8        |   | <u></u> | 3        | •            | 2   | $\boxtimes$ |
| 0       | •••       |        | 22  | ۲ | 00       | 2 | 0       | 8        | 1            | 12  | - 1         |
| $\odot$ | 2         | 8      | ^_^ | 8 | <b>@</b> | 8 |         | <b>(</b> | 0            | 8   | P           |
| &123    |           | •<br>© | €   | ⊌ | ٢        | Q |         | ₿        | $\heartsuit$ | ;-) | 8*          |

emoji06:絵文字力テゴリ、隠れている絵文字を表示、色などを選ぶ

#### ❸ 絵文字をクリックすると、絵文字が入力される☺

3)メールに入力するとモノクロで表示される。相手がカラー対応のメールの場合は、受信した絵文 字はカラーで表示される。

## ④ タッチキーボードに戻す

4) 絵文字を入力し終わったら、タッチキーボード左下の●をクリックする。

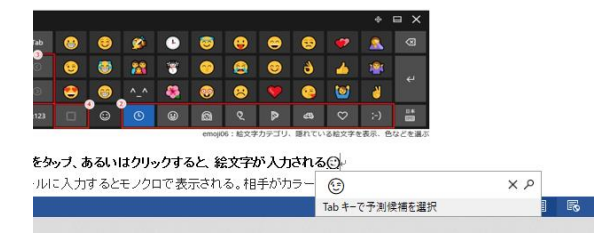

5) 元のタッチキーボードレイアウトに戻る。